# Jabra+ for Admin 登録方法

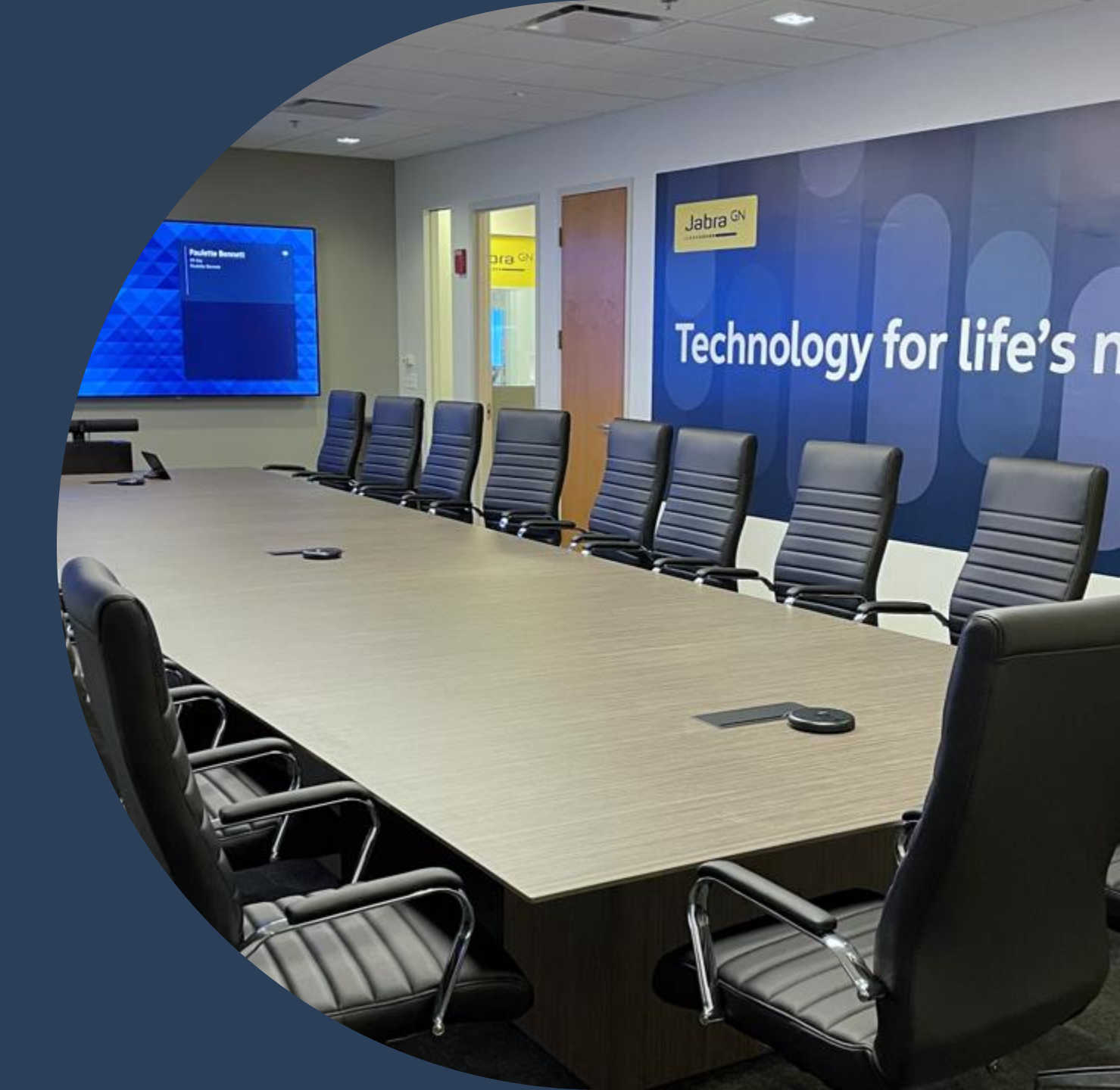

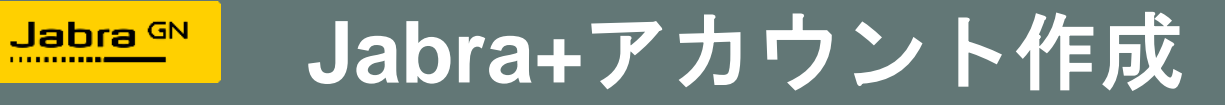

1. <u>https://cloud.jabra.com</u>にアクセスし、 2. 【今すぐ登録】をクリック。 【Create account】をクリック。

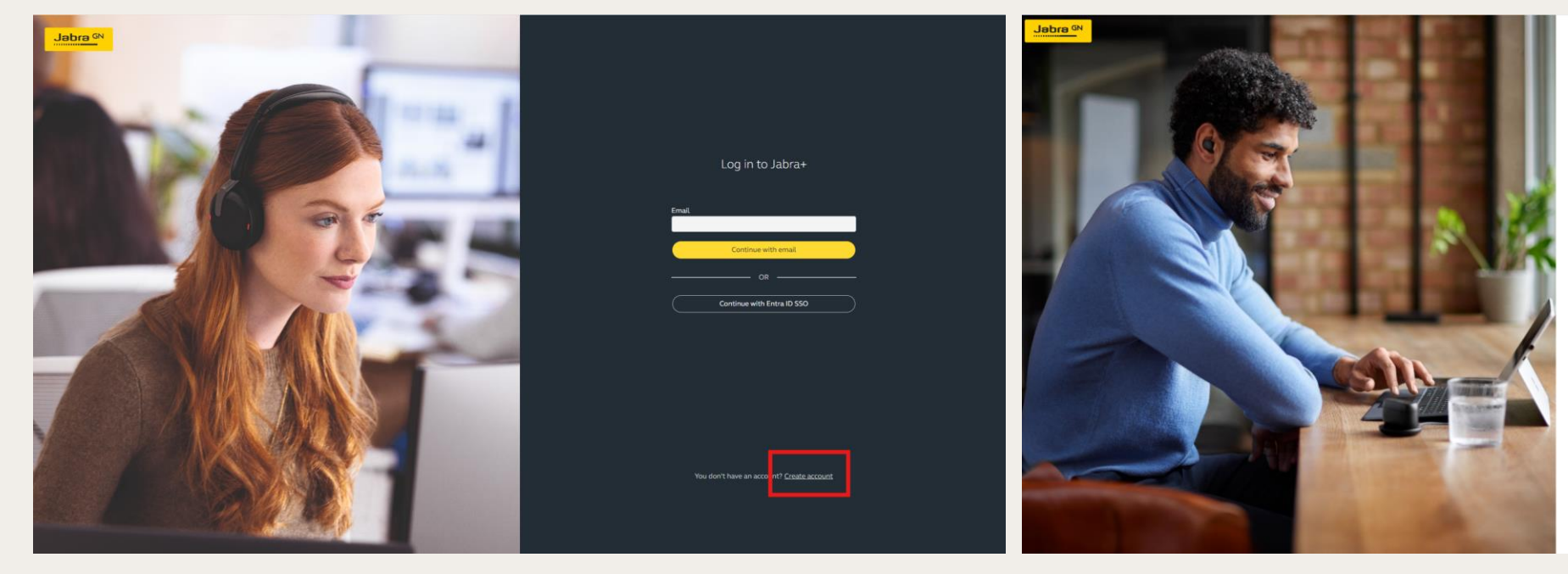

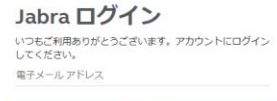

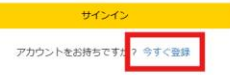

GN Making Life Sound Better

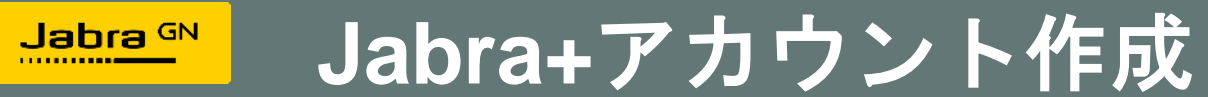

3. 任意の【電子メールアドレス】を入力し、 4. 【確認コード】を入力し、【コー 【確認コードを送信する】をクリック。 ドを確認】をクリック。

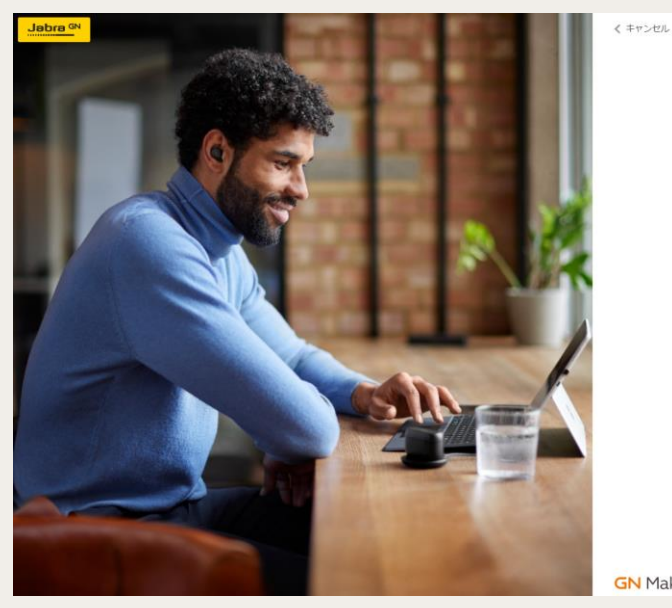

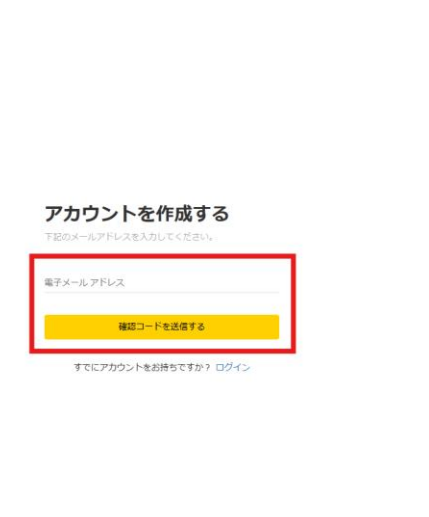

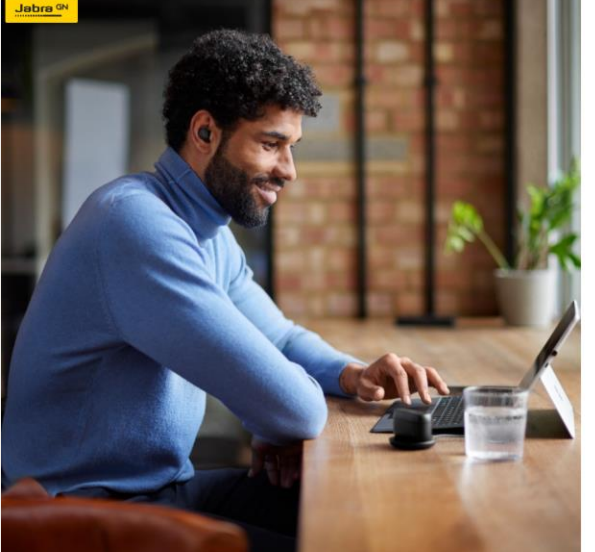

《 キャンセル

#### アカウントを作成する

確認コードが受信トレイに送信されました。以下の入力ボッ クスにコピーしてください。

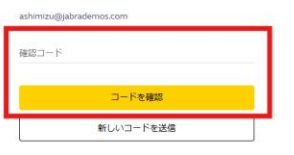

すでにアカウントをお持ちですか? ログイン

GN Making Life Sound Better

GN Making Life Sound Better

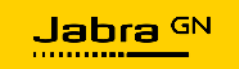

## Jabra+アカウント作成

5.【電子メールアドレスを確認しました。継 続できます。】が表示されたら【続行】をク リック。

#### 6. 必要項目を入力し、【利用規約を 承諾してください】に☑をいれて 【作成】をクリック。

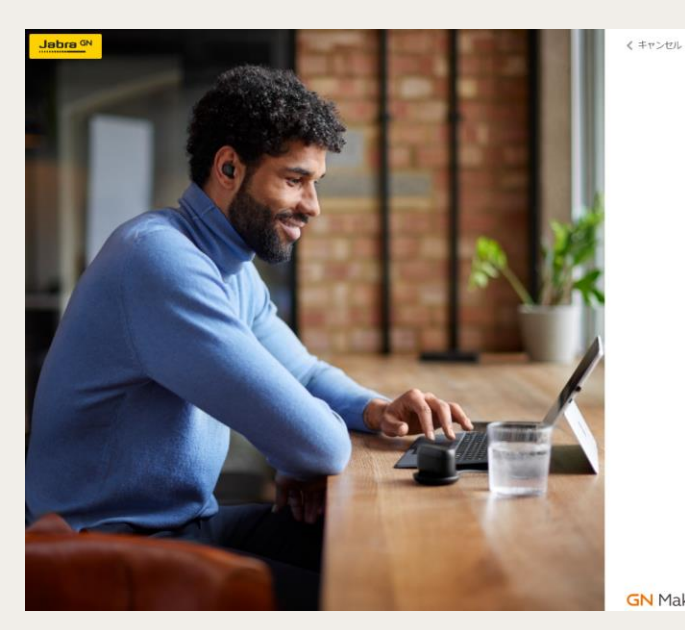

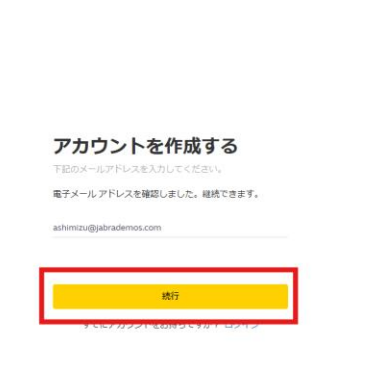

GN Making Life Sound Better

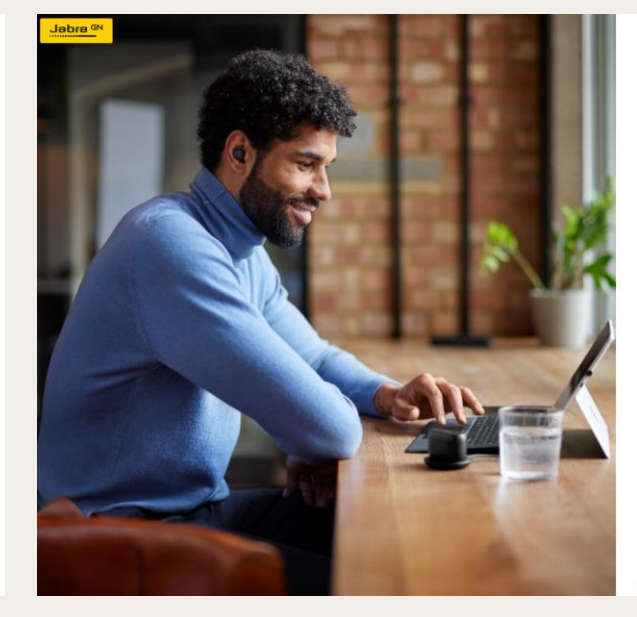

く キャンセル

 アカウントを作成する

 Abduck Alignet XAPUT < ださい</td>

 回他城

 国地域

 国地域

 国地域

 国地域

 国地域

 国地域

 国地域

 JU

 JU

 JUC70-F

 JUC70-F

 JUC70-F

 JURGNELWERKELT < ださい</td>

GN Making Life Sound Better

#### Jabra+初期セットアップ Jabra GN

1. 【Create organization】をクリック。

### 2. 組織名(任意の名前)を入力し、 【Continue】をクリック。

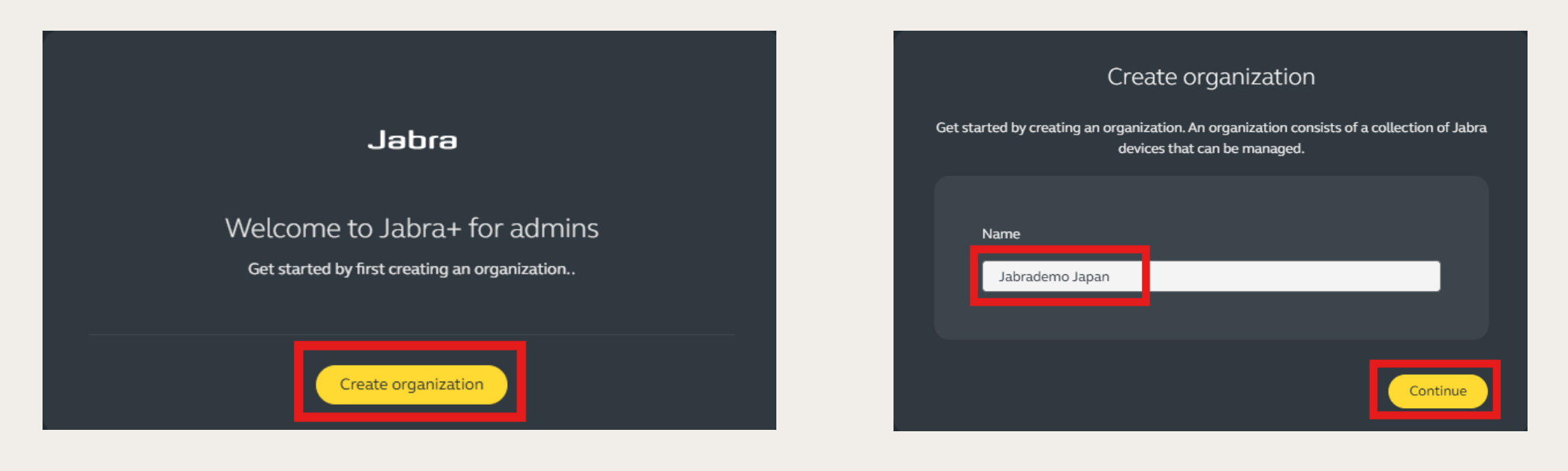

# Jabra+初期セットアップ

3. 【license agreement]】 【The Privacy Policy】を確認し【Accept】をクリック。

Jabra GN

### 4. 【Device metadata】配下の図を選 択し【Continue】をクリック。

#### Welcome JabraDemoJapan

Welcome to Jabra+ for admins. In the tool you are able to view the Jabra devices in your organization, set up API users to utilize Jabra APIs, manage software clients and subscribe to webhooks

By clicking "Accept" below you accept the <u>license agreement</u> for the use of Jabra+ for admins. You can read more about how we use your personal data as an IT admin in Jabra+ for admins here: <u>The Privacy Policy</u>

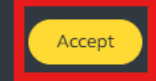

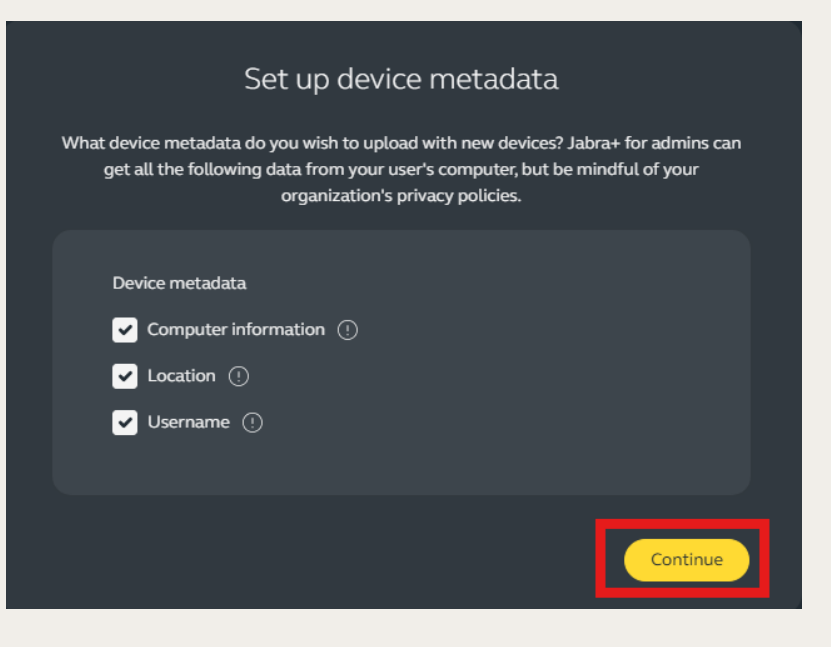

# Jabra+初期セットアップ

5. 【Get started】をクリック。

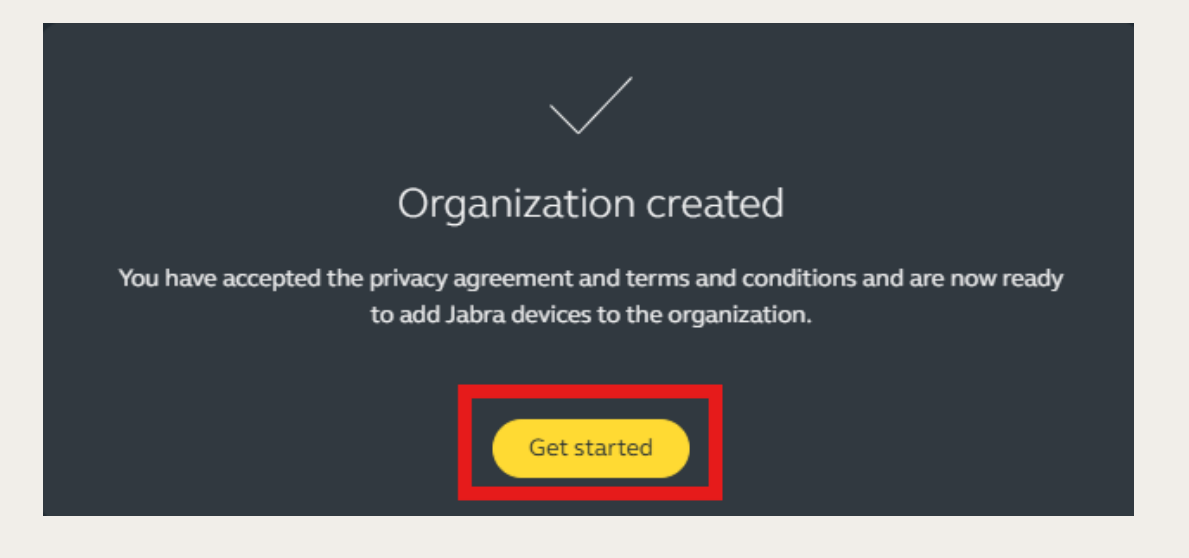

1. 左側の【Personal devices】>【Desktop 2. 【Create desktop client】をクリック。 clients】をクリック。

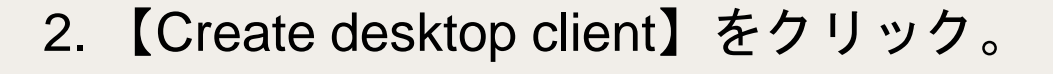

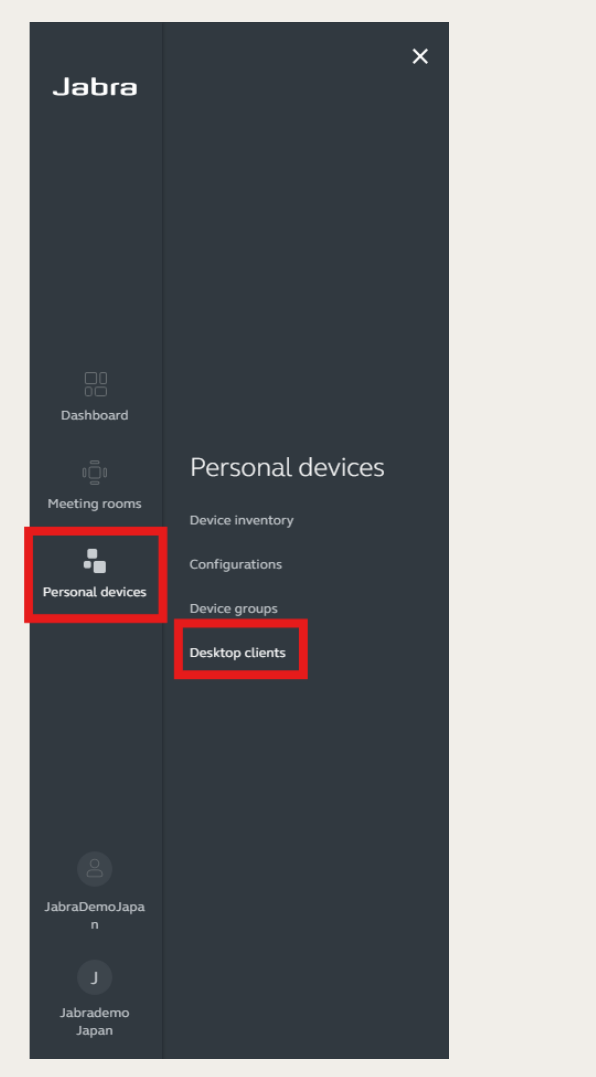

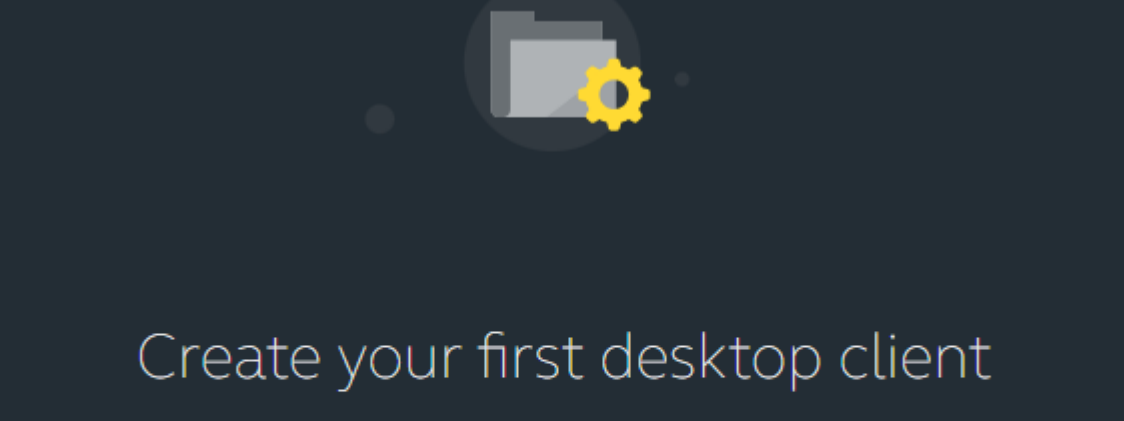

You need to create and install a desktop client on your colleagues computers before you are able to view and work with Jabra devices in the AMS system.

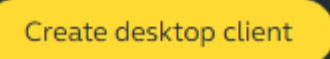

## 3. 任意の名前を入力し【Next】をクリック。 4. 【Download】をクリック。

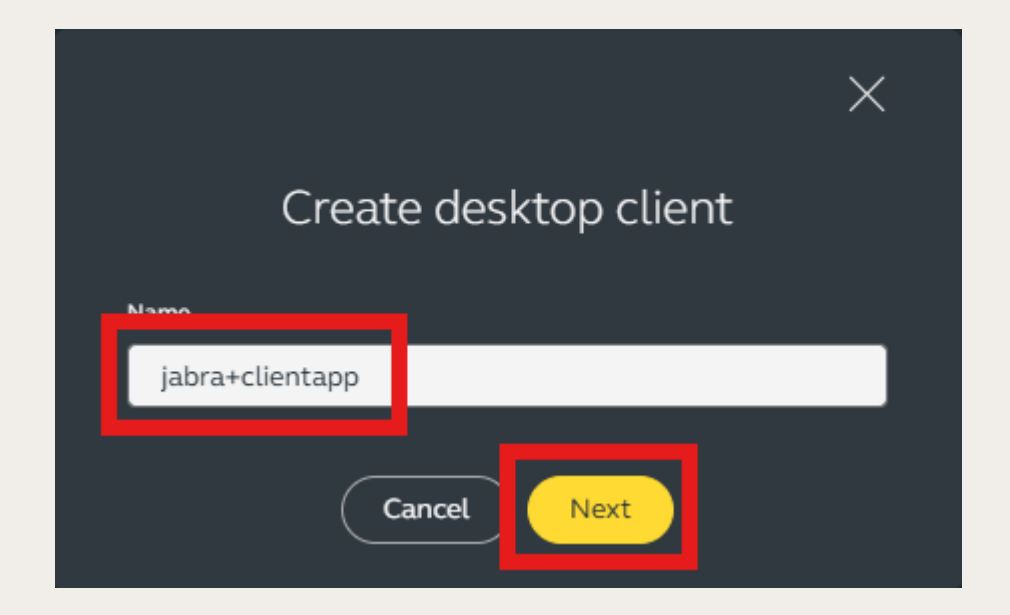

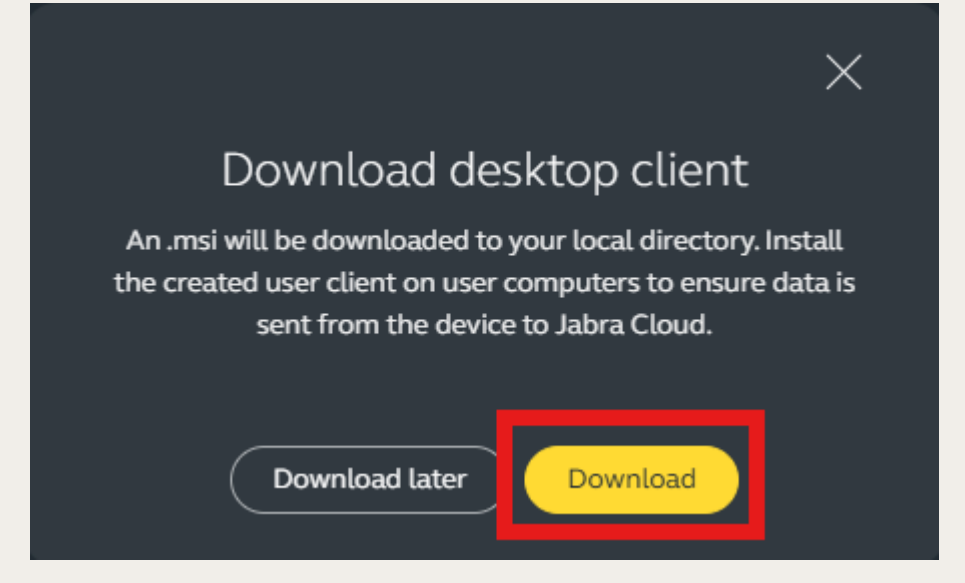

### 5. 以下のMSIファイルがDownloadされ、MSI 6. 【Next】をクリック。 ファイルを実行。

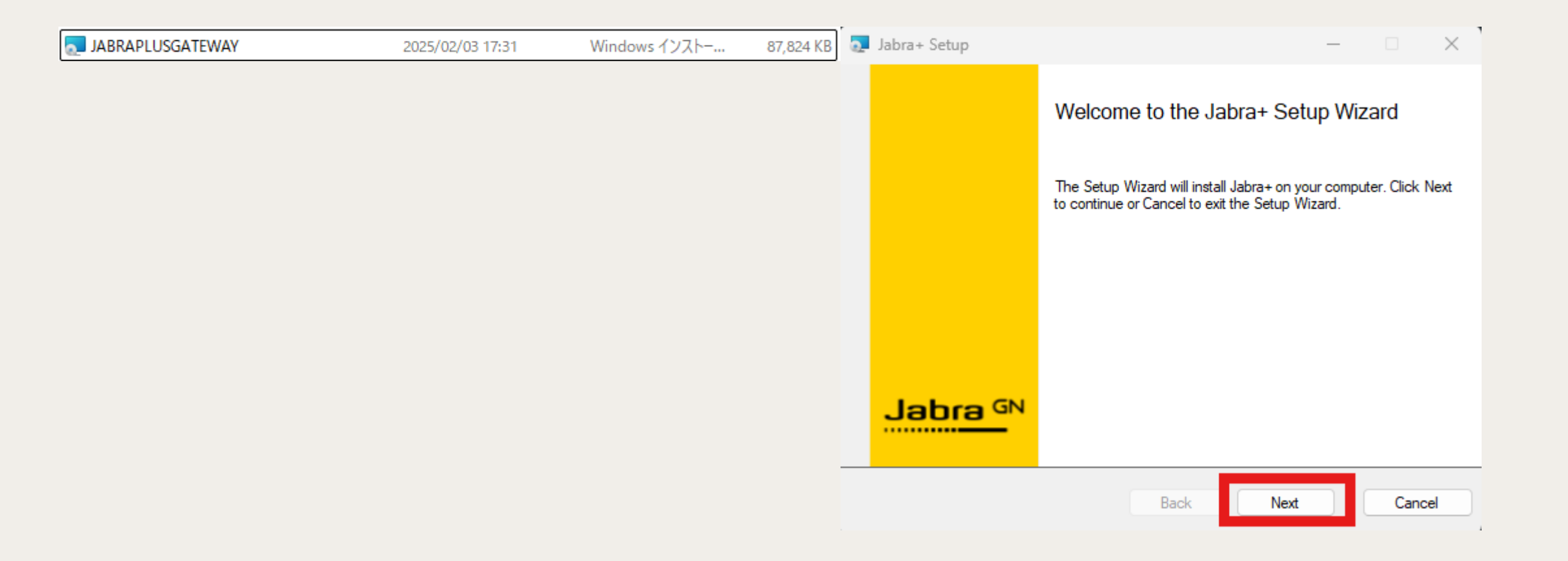

7. 【Finish】をクリック。

8. Desktop ClientをインストールしたPCに Speak2を接続。

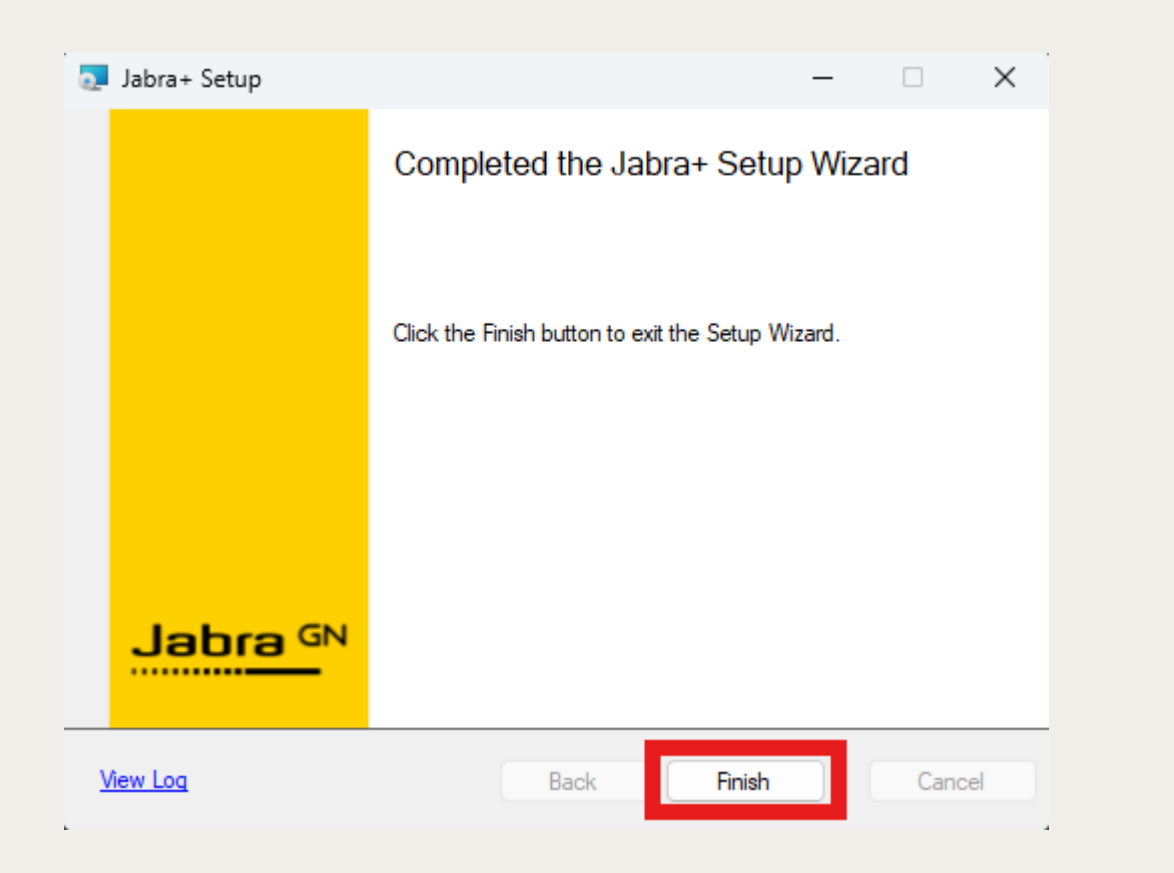

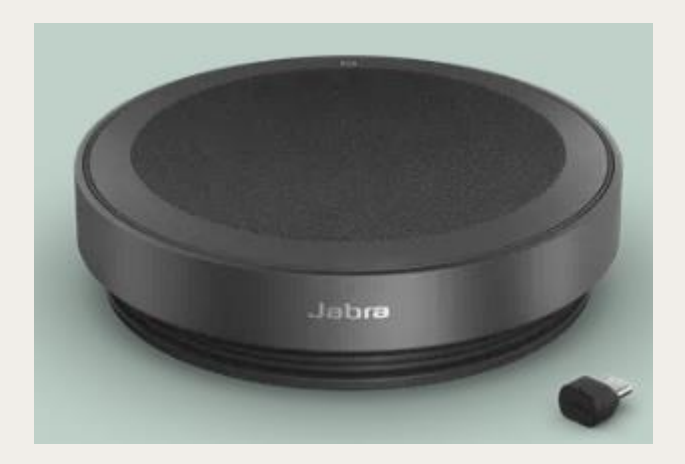

## 9. 【Personal devices】> 【Device inventory】で接続デバイスの確認。

| Japra              |                                 | Device inve        | entory            |                 |                              |                           |                  |          |               |           |   |
|--------------------|---------------------------------|--------------------|-------------------|-----------------|------------------------------|---------------------------|------------------|----------|---------------|-----------|---|
|                    |                                 | 2 devices          |                   |                 |                              |                           |                  |          |               |           |   |
|                    |                                 | Q Search           | Inactive          | e devices Model | Device group Firmware Status | Firmware Stage Connection | n status         |          |               |           |   |
|                    |                                 |                    | CONNECTION STATUS | DEVICE GROUP    | ELECTRONIC SERIAL NUMBER     | FIRMWARE STATUS           | FIRMWARE VERSION | USERNAME | COMPUTER NAME | LAST SEEN | : |
|                    |                                 | Jabra Speak2 75 MS | Online            |                 | 08C8C2997078                 | Latest installed          | 2.46.0           | ashimizu | GN-PF5EQPGJ   |           |   |
| Dashboard          |                                 |                    |                   |                 |                              |                           |                  |          |               |           |   |
| ្រើ                | Personal devices                |                    |                   |                 |                              |                           |                  |          |               |           |   |
| Meeting rooms      | Device inventory                |                    |                   |                 |                              |                           |                  |          |               |           |   |
| Personal devices   | Configurations<br>Device groups |                    |                   |                 |                              |                           |                  |          |               |           |   |
|                    | Desktop clients                 |                    |                   |                 |                              |                           |                  |          |               |           |   |
|                    |                                 |                    |                   |                 |                              |                           |                  |          |               |           |   |
|                    |                                 |                    |                   |                 |                              |                           |                  |          |               |           |   |
|                    |                                 |                    |                   |                 |                              |                           |                  |          |               |           |   |
| 8                  |                                 |                    |                   |                 |                              |                           |                  |          |               |           |   |
| JabraDemoJapa<br>n |                                 |                    |                   |                 |                              |                           |                  |          |               |           |   |
| 0                  |                                 |                    |                   |                 |                              |                           |                  |          |               |           |   |
| Jabrademo          |                                 |                    |                   |                 |                              |                           |                  |          |               |           |   |

## 10. 【Personal devices】>【Configuration】からConfigurationを作成。【Create configuration】 をクリック。

| Japıa                                               |                                                                                            | Configurations                                                            |                            |                                    |                                           |
|-----------------------------------------------------|--------------------------------------------------------------------------------------------|---------------------------------------------------------------------------|----------------------------|------------------------------------|-------------------------------------------|
| Dashboard<br>@<br>Meeting rooms<br>Personal devices | Personal devices<br>Device inventory<br>Configurations<br>Device groups<br>Desktop clients | A configuration is a collection of settings and<br>Standard Configuration | d firmware for selected mo | dels. You can apply a configuratio | n to a device group to manage the devices |
| JabraDemoJapa<br>n<br>Jabrademo<br>Jabrademo        |                                                                                            |                                                                           |                            |                                    |                                           |

## 11. 任意の名前を入力し【Create】をクリック。【Add models】をクリック

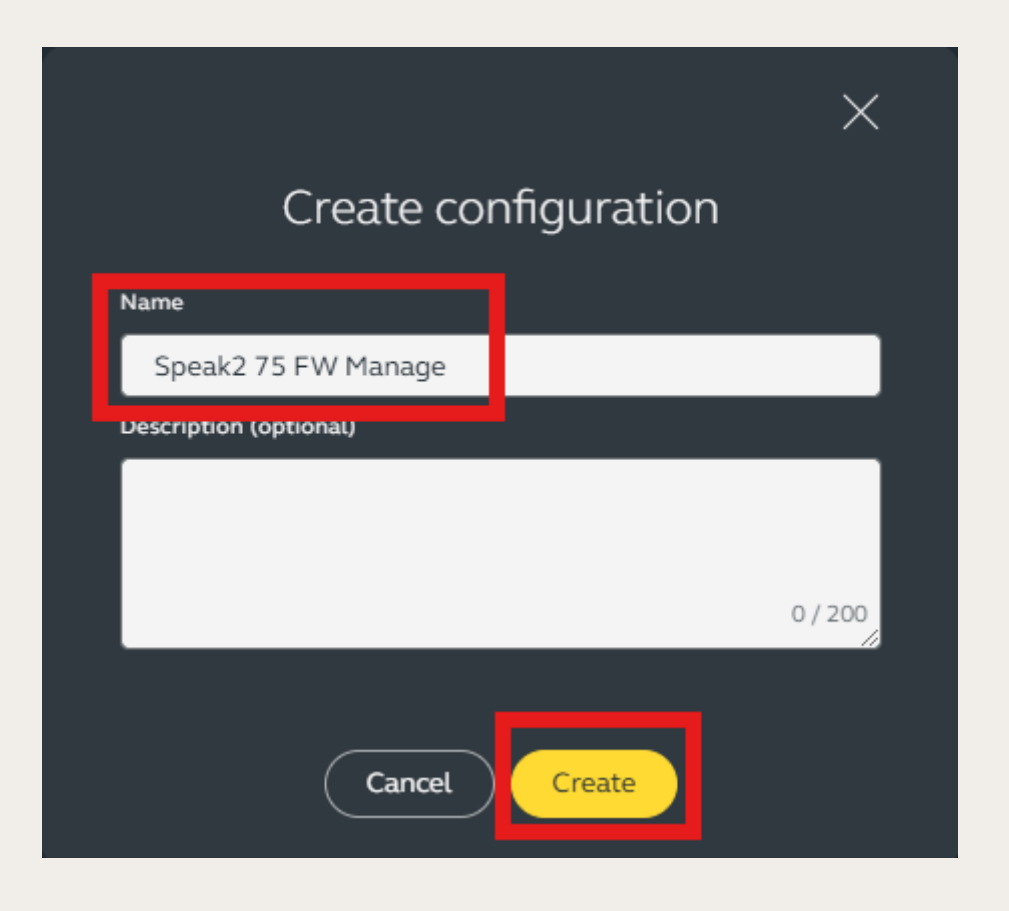

Jabra GN

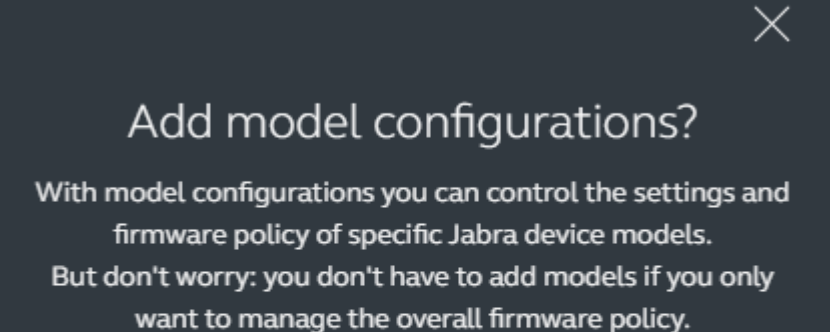

Add models

Skip adding models

### 12. 任意のデバイスを選択【Speak2 75】。【Continue】をクリック。 ※この資料ではSpeak275を選択。

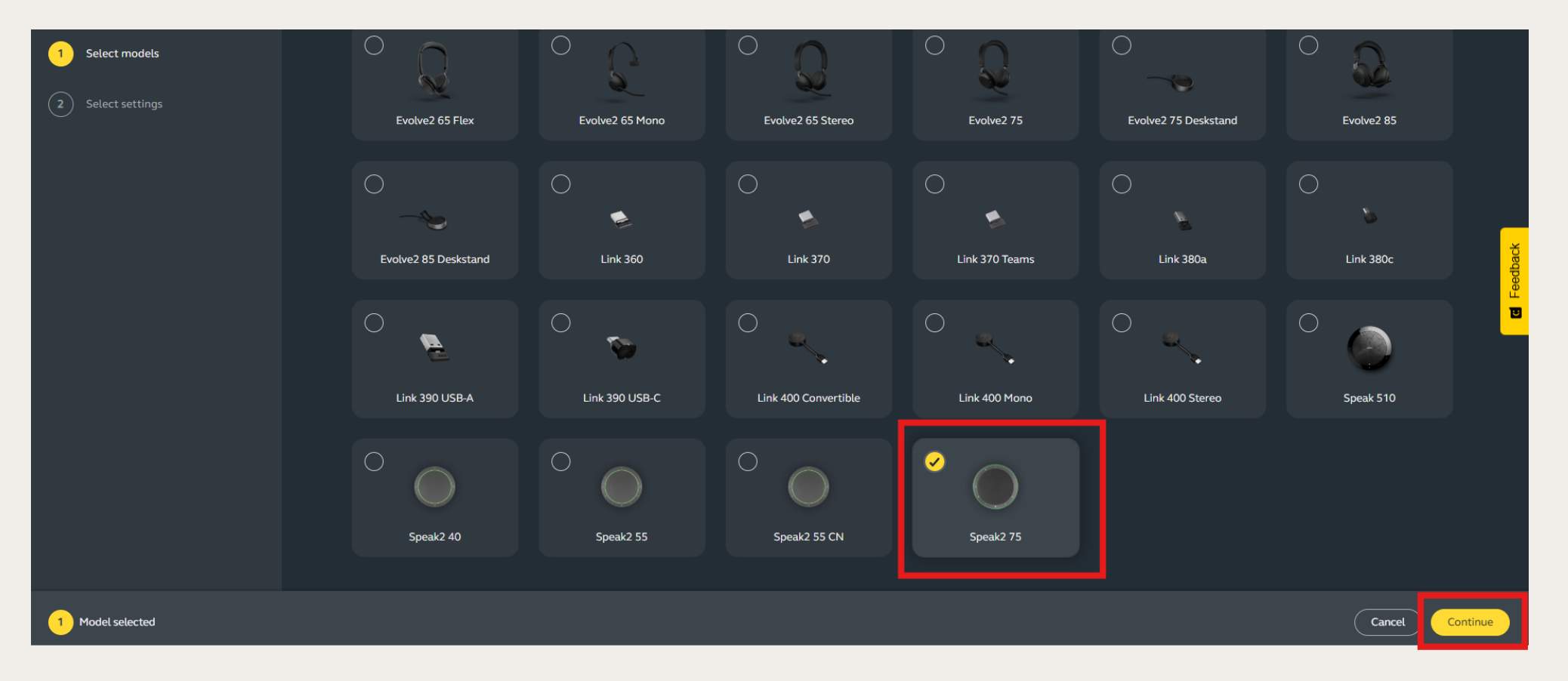

### 13. 任意のFirmware versionを選択、もしくは【Always use latest firmware】をON。 Device以下では、各種設定が可能。設定後、【Publish】をクリック。

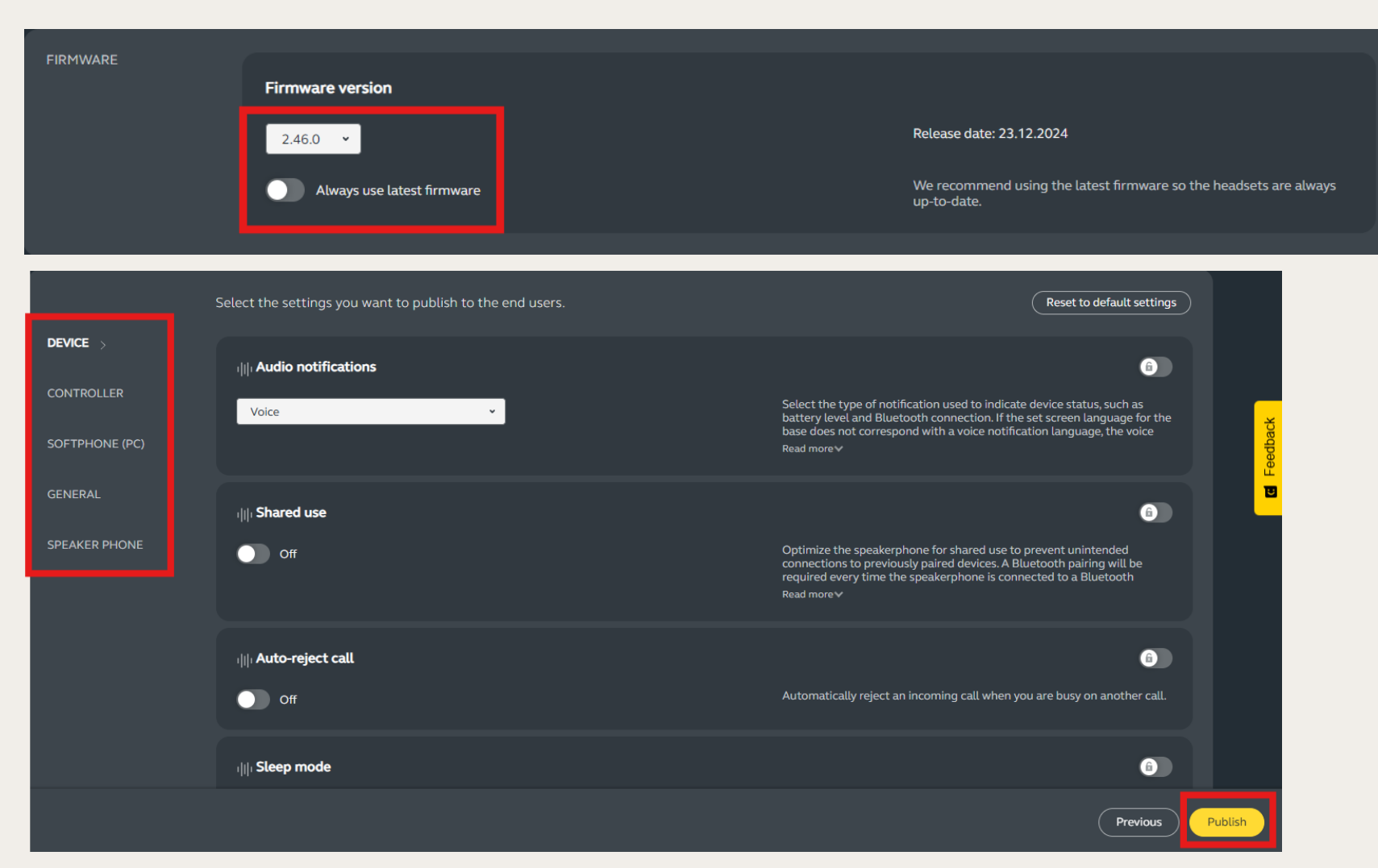

### 14. 任意のFirmware versionを選択、もしくは【Always use latest firmware】をON。 Device以下では、各種設定が可能。設定後、【Publish】をクリック。

| Speak2 75 FW Manage                                                                                                    |
|----------------------------------------------------------------------------------------------------|
| 0 device groups 1 model configuration 0 managed devices                                                                                                    |
| FIRMWARE POLICY MODEL CONFIGURATIONS DEVICE GROUPS                                                                                                    |
| Update devices using Jabra+ for Admins                                                                                                    |
| Allow Jabra+ for Admins to update devices in this configuration. If you prefer to use a 3rd party service provider to update devices, it is recommended to disable this setting. |
|                                                                                                    |
| Always keep devices updated                                                                                                    |
| Always update devices in this configuration to the latest firmware version. If you prefer to lock the firmware version, it is recommended to disable this setting.               |

### 15. 【Personal devices】<【Device groups】から該当のデバイスをクリック。 Device以下では、各種設定が可能。設定後、【Publish】をクリック。

| erdeL            |                                    | Device groups                                                                                                    |
|------------------|------------------------------------|----------------------------------------------------------------------------------------------------|
| Dashboard        |                                    |                                                                                                    |
|                  | Personal devices                   |                                                                                                    |
|                  | Device inventory<br>Configurations | Device groups                                                                                                    |
| Personal devices | Device groups                      | A device group consists of a collection of Jabra devices. You can manage the settings and firmware for these devices by creating and applying a configuration |
|                  | Desktop clients                    | to the device group.                                                                                                    |
|                  |                                    | Create device group                                                                                                    |
|                  |                                    |                                                                                                    |
| JabraDemoJapa    |                                    |                                                                                                    |
| n                |                                    |                                                                                                    |

16. 任意の名前を入力し、作成済みの 17. 【Personal devices】> 【Device Configurationを選択。【Create】をクリッ inventory】該当デバイスをクリック。 ク。

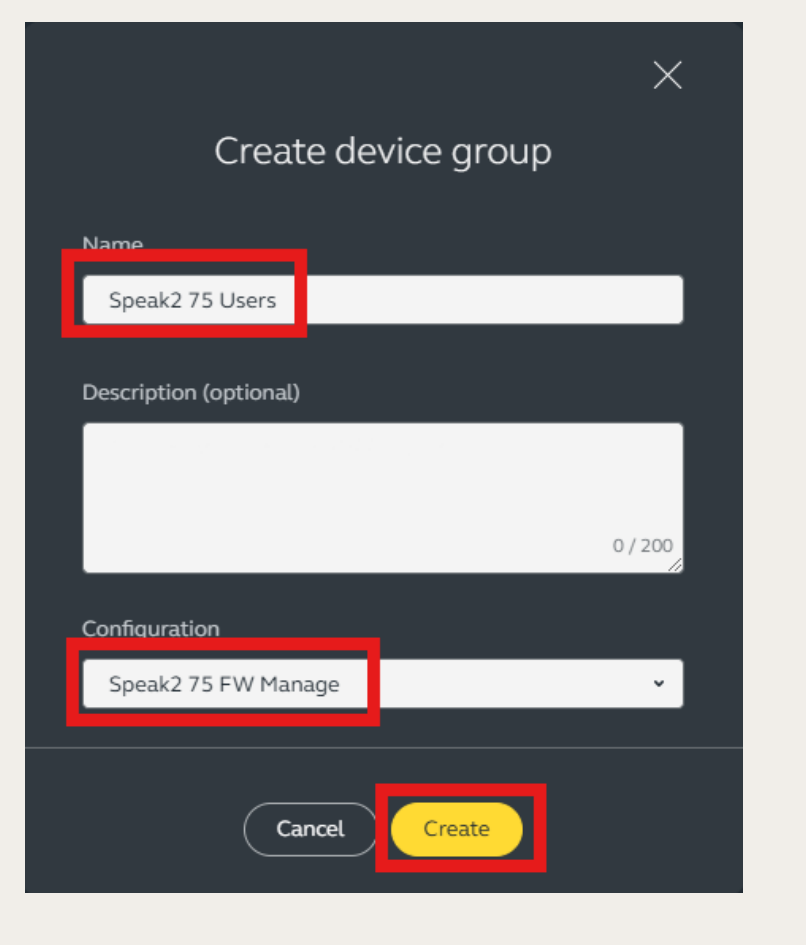

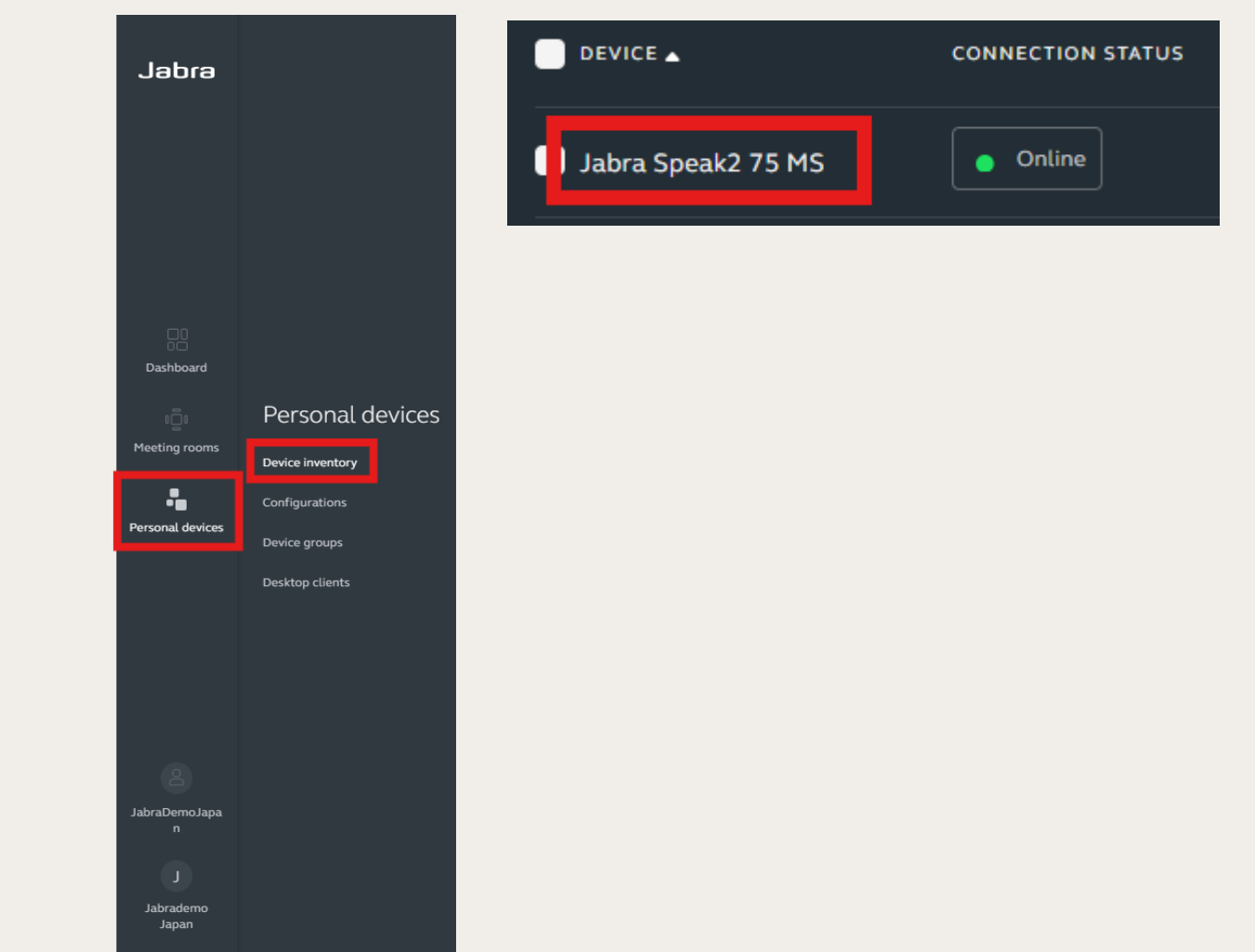

18. 【Management】>【DEVICE 19. 【Select device group】で作成した GROUP】>【Not set】の右側をクリック。Groupを選択。【Add devices】をクリック。

| Management<br>device group | Not set 📑                | Add devices to                                                                             | imes device group |  |
|----------------------------|--------------------------|--------------------------------------------------------------------------------------------|-------------------|--|
| CONFIGURATION              | Standard Configuration > |                                                                                            |                   |  |
|                            |                          | <ul> <li>Select device group</li> <li>Speak2 75 Users</li> <li>New device group</li> </ul> | Ý                 |  |
|                            |                          | Cancel Add devices                                                                         |                   |  |

#### 20. 【Management】以下の設定が変更さ れたことを確認。

### 21. Firmware Updateがある場合には、PC 上に下記の画面がポップアップされる。

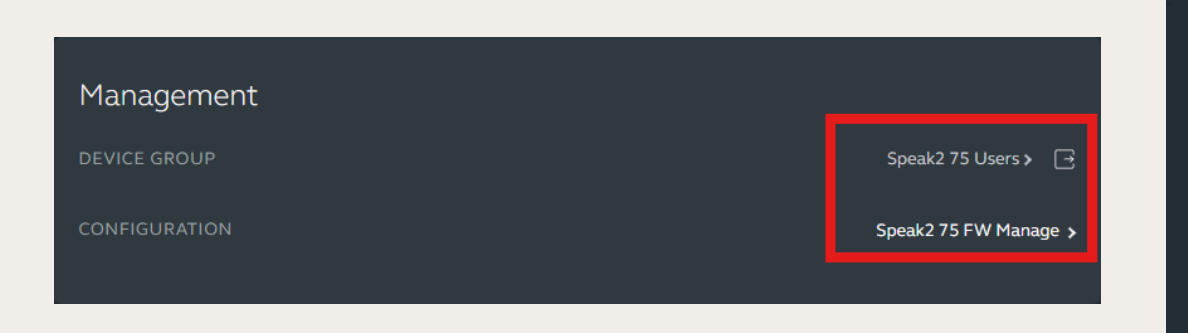

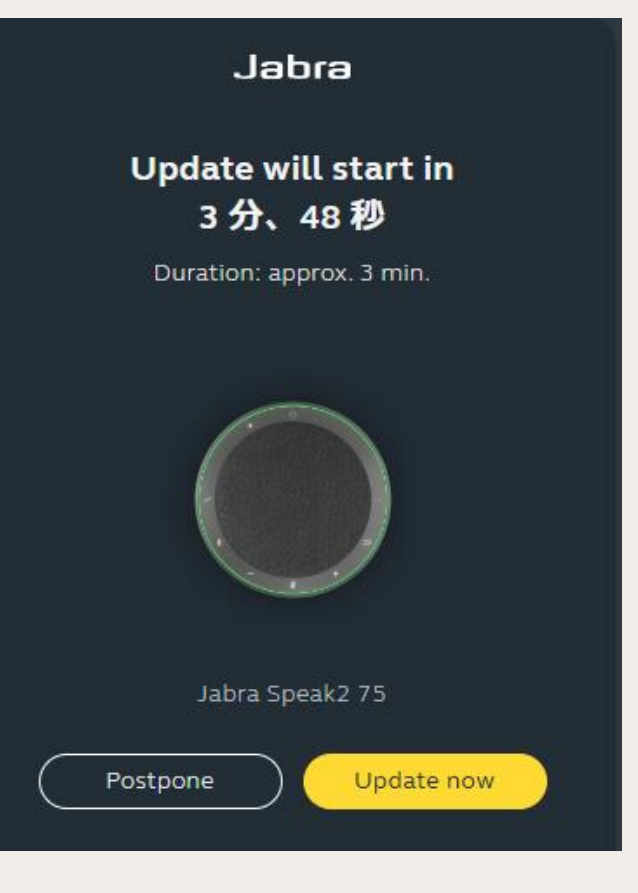